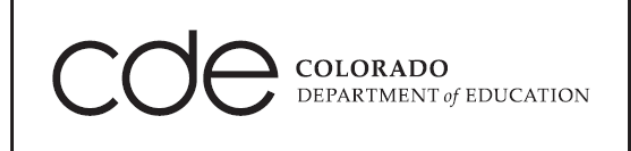

## Identity Management User Guide: User Managers and Local Access Managers

### **Document Control Information**

#### **Document information**

| Document Name    | Identity Management User Guide         |
|------------------|----------------------------------------|
| Project Name     | Identity Management Training           |
| Client           | Colorado Department of Education (CDE) |
| Document Author  | Lisa Keegan                            |
| Document Version | 2.0                                    |
| Document Status  | Approved / Final                       |
| Date Released    | 04-Sep-2013                            |
| File Name        | Identity Management User Guider.docx   |

### **Document review/approval history**

| Date        | Name               | Organization/Title | Comments |
|-------------|--------------------|--------------------|----------|
| 04-Sep-2013 | Corey Kispert      | CDE                |          |
| 04-Sep-2013 | Scott Lee          | CDE                |          |
| 04-Sep-2013 | Dennis St. Hilaire | CDE                |          |

#### **Distribution of final document**

The following people are designated recipients of the final version of this document:

| Name            | Organization/Title       |
|-----------------|--------------------------|
| Dan Domagala    | CDE CIO                  |
| Marcia Bohannon | CDE Deputy CIO           |
| Corey Kispert   | CDE IMS Security Officer |
| Scott Lee       | CDE Program Manager      |

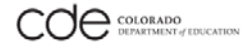

# **Table of Contents**

| About this User Guide                                                                                             | 4                    |
|----------------------------------------------------------------------------------------------------|----------------------|
| Acronym Table                                                                                                    | 5                    |
| Identity Management Overview                                                                                      | 6                    |
| CDE Identity Management Roles<br>CDE IdM System User Hierarchy                                                    | 7<br>7               |
| Registering the User Manager                                                                                      | 8                    |
| Setting Up Local Access Managers                                                                                  | 11                   |
| Logging in as a Local Access Manager                                                                              | 16                   |
| Setting up Users<br>Single Sign-On (SSO)<br>CDE Group Mappings<br>Setting up Users and assigning Group Membership | 18<br>18<br>18<br>19 |
| Managing and Deactivating Users<br>Using Search Filters and Wildcard search syntax.<br>Deactivating Users         | 26<br>26<br>31       |
| Troubleshooting CDE Applications Issues<br>CDE Contact Email and Requesting Assistance<br>CDE Application Issues  | 35<br>35<br>36       |

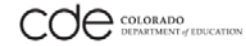

# About this User Guide

| This document provides application users step by step instructions how to register, set up, and assign users in CDE's Access Management system. The document also provides links to training videos, highlights best practice and includes a troubleshooting section. |
|----------------------------------------------------------------------------------------------------|
| CDE strongly recommends watching the IdM training videos, highlighted by the video icon                                                                                                    |
| Best practices are highlighted by the light bulb icon                                                                                                    |
| Informational steps are highlighted by the information icon                                                                                                    |
| Pay close attention to notes highlighted as "Important" - and any <u>text</u> highlighted in red                                                                                                    |
| If you require technical support, please email helpdesk@cde.state.co.us                                                                                                    |
| Questions are welcomed! Please send your questions to helpdesk@cde.state.co.us Thank you!                                                                                                    |

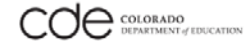

# Acronym Table

| Acronyms | TERM                                                                                       |
|----------|--------------------------------------------------------------------------------------------|
| AU       | Administrative Unit                                                                        |
| BOCES    | Boards of Cooperative Educational Services                                                 |
| CDE      | Colorado Department of Education                                                           |
| ΕΟΥ      | End of Year                                                                                |
| FERPA    | Family Educational Rights and Privacy Act                                                  |
| IdM      | Identity Management                                                                        |
| LAM      | Local Access Manager                                                                       |
| LEA      | Local Education Agency – this includes School District,<br>Administrative Units, and BOCES |
| SPED     | Special Education                                                                          |
| SSO      | Single Sign-On                                                                             |

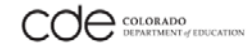

# **Identity Management Overview**

The Colorado Department of Education **Identity Management (IdM) system** provides Local Education Agencies (LEAs) with a means of administering and maintaining user access to integrated CDE applications. IdM also helps ensure adequate protection of student-level data that is received, collected, developed, and used by the Colorado Department of Education, in compliance with the Family Educational Rights and Privacy Act (FERPA).

The IdM process reduces the manual effort currently required by districts and CDE resources to create user IDs and passwords by automating the user registration, approval, and password reset processes, and providing districts and administrative units with the ability to maintain users.

CDE Identity Management Home Page - https://cdeapps.cde.state.co.us/index.html

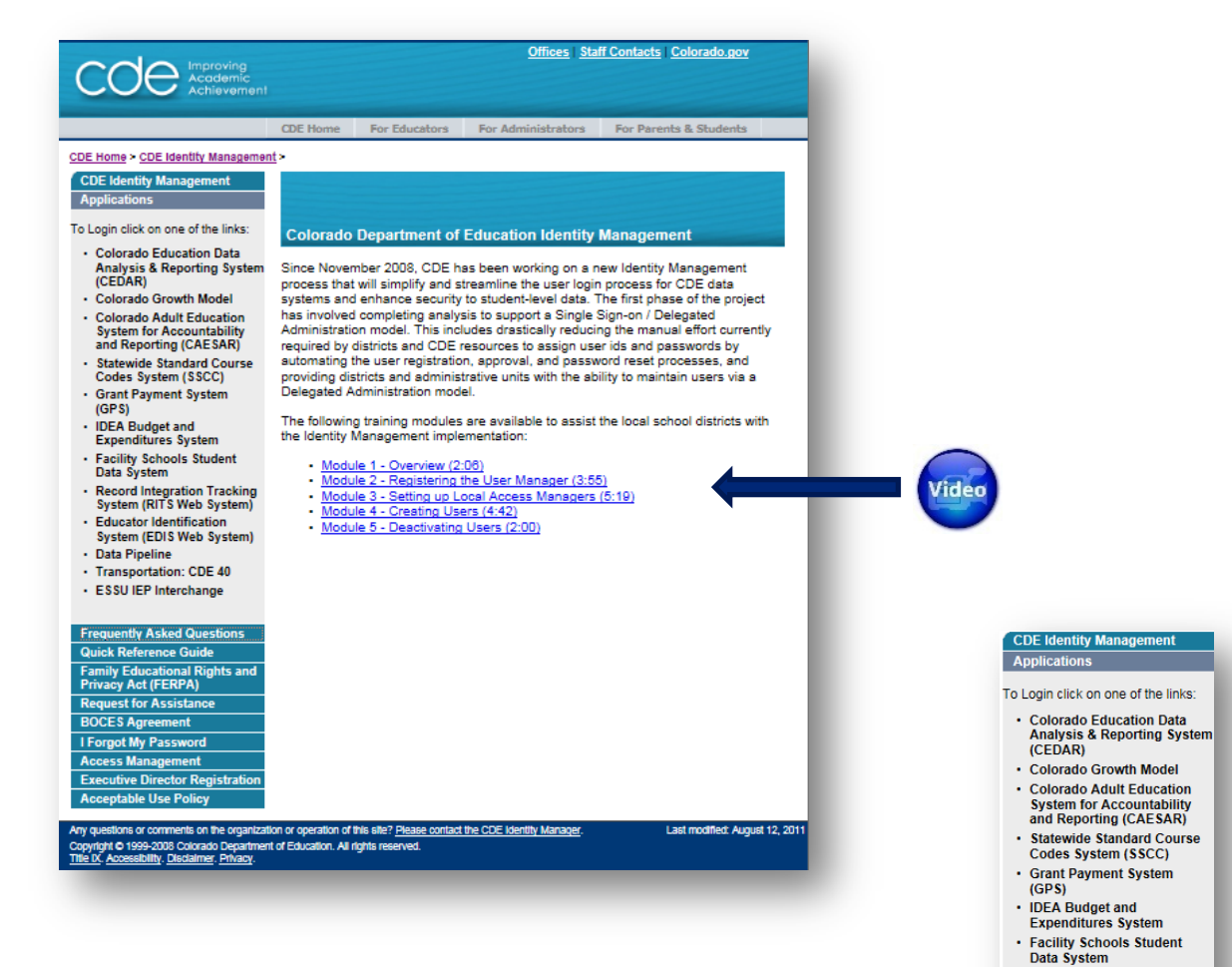

A user must have a user ID and password to sign onto a CDE application. A user only has to sign on once to access all of the CDE applications that the user is approved for. This is referred to as Single Sign-On (SSO).

LEAs have assigned roles to create and administer users and access privileges to CDE's applications (listed to the right) through CDE's IdM system.

Note, the CDE application list will increase as new applications are added.

### 

 Record Integration Tracking System (RITS Web System)

 Educator Identification System (EDIS Web System)

ESSU IEP Interchange

Data Pipeline
 Transportation: CDE 40

# **CDE Identity Management Roles**

| Role                       | Description                                                                                                    |
|----------------------------|----------------------------------------------------------------------------------------------------|
| User Manager               | A person who creates and manages the first Local Access Manager accounts and IdM policies                                    |
| Local Access Manager (LAM) | A person who creates and manages other Local Access Manager and user accounts and approves/denies access to CDE applications |
| User                       | A person who has a single sign-on account to access approved CDE applications (not an administrator)                         |

#### **CDE IdM System User Hierarchy**

IdM system uses a three tiered user role model.

**User Managers** have the ultimate authority for the district's identity management. Typically, the User Manager is the Superintendent or an Executive Director in a Administrative Unit or BOCES. A User Manager must register online and be confirmed by CDE. User Managers create the first Local Access Manager account.

**Local Access Managers (LAMs)** administer general users throughout the LEA providing them access to CDE applications, such as CEDAR, the Growth Model, and/or Data Pipeline. LAMs are also allowed to create additional LAM accounts for their LEA. Some LEAs choose to create a LAM per CDE application.

A user requests a user ID and password through their LAM in order to obtain access to the CDE applications.

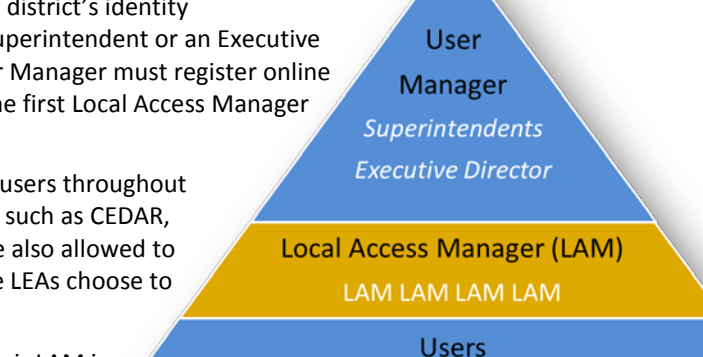

Teacher Staff Principles Data Analysts

#### Key Points

- A User Manager must register online via CDE's Identity Management website and be approved by CDE.
   There can only be one User Manager at a time per LEA.
  - The first LAM must be assigned and created by the User Manager.
  - LAMs can create other LAM accounts to help with user account creation and administration. LEAs can choose to create a LAM per CDE application.
  - There is no limit to the number of LAMs or application users in a LEA.
  - A user can find out who is their district LAM by submitting a Request for Assistance form via the IdM website.

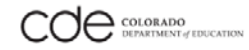

# **Registering the User Manager**

A Superintendent, BOCES/Administrative Unit, or Special EducationExecutive Director must self-register with CDE to become a **User Manager** for their district. Self-registration is the process of requesting an Identity Manager account for yourself by using the Identity Manager Administrative Console.

| Watch the <u>Registering the User Manager</u> training video                                                          | Click the link below to watch the video<br>Registering the User Manager (3:05 minutes)                                                                                                    |
|----------------------------------------------------------------------------------------------------|----------------------------------------------------------------------------------------------------|
| Step 1:<br>Click on the URL to access the Identity Management<br>home page.<br>It's a good idea to bookmark this page | https://cdeapps.cde.state.co.us/index.html                                                                                                    |
| Step 2:<br>On the menu bar to the left, click on the Executive<br>Director Registration button.                       | CDE Identity Management         Applications         To Login click on one of the links:         Colorado Education Data<br>Analysis & Reporting System<br>(CEDR)         Colorado Growth Model         Colorado Growth Model         Colorado Growth Model         Colorado Growth Model         Colorado Growth Model         Colorado Growth Model         Colorado Growth Model         Colorado Growth Model         Colorado Mult Education and Course<br>Codes System (STS Web System)         Bate Maget and<br>Expenditures System<br>(GPS)         IDE A Budget and<br>Expenditures System<br>(SPS)         Bate System (RITS Web System)         Bedity Forthologation         Colorado Integration Tracking<br>System (RITS Web System)         Bedity Enterchange         Frequently Asked Questions<br>Quick Reference Guide<br>BOCES Agreement<br>I Forgot My Password<br>Acceptable Use Policy         Acceptable Use Policy |

| <ul> <li>Step 3:<br/>Complete the User Self-Registration web form. You must fill in all the required fields which are marked by red asterisks.</li> <li>Important: <ul> <li>a. The User ID is your official school email address</li> <li>b. Please be sure to enter a password that conforms to the password requirements below.</li> <li>c. Search for your Organization Name (LEA) by pulling down the drop-down menu</li> </ul> </li> <li>Please see the informational steps below for b &amp; c</li> </ul> | User Self-Registration You can create a request to register as a user from this page. * Indicates Required Field User Information User ID User ID User |
|----------------------------------------------------------------------------------------------------|----------------------------------------------------------------------------------------------------|
| b. <u>Password Requirements</u><br>CDE established a password policy to make sure users<br>have a secure strong password that is less susceptible<br>to someone guessing it. The system will not let you set<br>up a password that does not adhere to the CDE<br>password policy.                                                                                                    | The CDE Identity Management system requires the following Password Policy.         Password Minimum Length       8         Minimum Number of Uppercase Characters       1         Minimum Number of Lowercase Characters       1         Minimum Number of Non Alphanumeric Special Characters       1         Example special characters include: ! \$ # @       1         Minimum Number of Numeric Characters       1                                                                                                    |
| c. <u>Organization Name</u><br>Organization Name is your LEA name. CDE will notify<br>you if you mistakenly choose an incorrect organization<br>name.                                                                                                    | <ul> <li>MOUNTAIN VIEW SCHOOL DISTRICT_1230</li> <li>MOUNTAIN VIEW SCHOOL DISTRICT_1230</li> <li>MT EVANS BOCES_9140</li> <li>NORTH CONEJOS RE-13_0550</li> <li>NORTH PARKEY 1410</li> <li>NORTHEAST BOCES_9040</li> <li>NORTHWEST COLO BOCES_9095</li> <li>NORWOOD R2-JT_2840</li> <li>OTIS R-3_3050</li> <li>OURAY R-1_2580</li> <li>DARK COUNTY RE-2_2510</li> </ul>                                                                                                    |
| <u>Step 4:</u><br>Before you can submit your request, you must<br>perform a <b>Security Check</b> by re-typing the security<br>word displayed on the page.<br>Then click the <b>Submit Request</b> button                                                                                                    | Security Check         The lease type both words separated by a space.       The Security         The text is case sensitive, including upper and lower case letters.         Select the refresh button to have a new graphic displayed.         Digitize Bool By entering the iterature that         particularly       Output         particularly getteess       Privacy & Terms         Submit Request                                                                                                    |

#### Step 5: Self-Registration Request Received After submitting your request, you will receive a Your self-registration request has been received. Your Request ID for tracking purposes is: 2907. tracking number to track your request. Track Request 2907 Return to Login Page If you need help or wish to contact someone on the questions or comments on the organization or operation of this site? Please contact the CDE Identity Manage IdM Management team by email, there is a link near Copyright © 1999-2011 Colorado Department of Education. All rights reserved. <u>Title IX</u>. Accessibility. <u>Disclaimer</u>. <u>Privacy</u>. the bottom of the page in the blue bar. The email address is: helpdesk@cde.state.co.us į From:cdeIdM@cde.state.co.us To: Flintstone\_F@cde.state.co.us Your request will be sent to CDE's Verification Group. Subject: CDE Self Registration You will receive a notification email within 24 hours or sooner. Dear Fred Flintstone. A new user has been approved. After you receive the notification email, your next step New user id: FLINTSTONE F@CDE.STATE.CO.US has been is setting up a Local Access Manager (LAM) account to created for Fred Flintstone. assist you with IdM administration. Next steps: You may now login to https://cdeapps.cde.state.co.us/CDEAccess/login.jsp and add a new Local Access Manager (LAM). A Local Access Manager (LAM) will be able to assign new user accounts and designate the new users to application groups, such as, CEDER, RITS, Data Pipeline and other CDE applications.

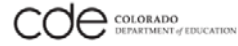

# Setting Up Local Access Managers

The User Manager, typically a Superintendent or BOCES/Administrative Unit Executive Director, creates a Local Access Manager account to help them manage the IdM system for general users. The first LAM, in any LEA, must be set up by the User Manager; then the LAM can set up other LAMs and together they can register users to access the CDE applications.

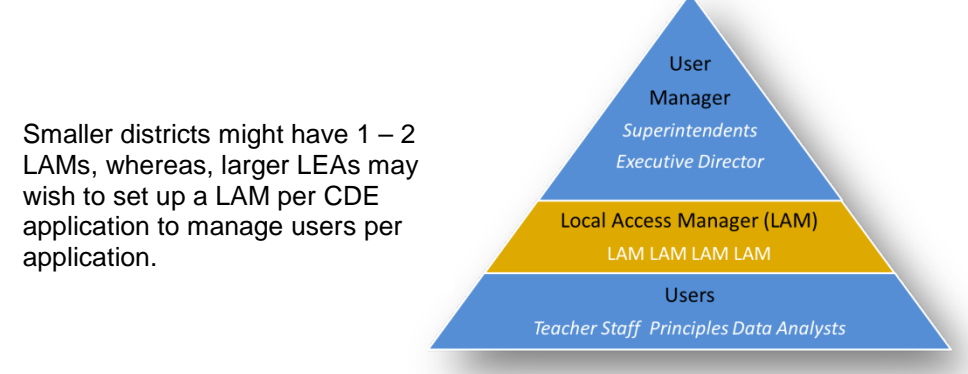

Once the User Manager receives confirmation from CDE, they can set up a Local Access Manager by following the steps below.

| Watch the <u>Setting up Local Access Managers</u> training video                                                      | Click the link below to watch the video<br>Setting up Local Access Managers (5:19 minutes)                                                                                                    |
|----------------------------------------------------------------------------------------------------|----------------------------------------------------------------------------------------------------|
| Step 1:<br>Click on the URL to access the Identity Management<br>home page.<br>It's a good idea to bookmark this page | https://cdeapps.cde.state.co.us/index.html                                                                                                    |
| <u>Step 2:</u><br>On the menu bar to the left, click on the <b>Access</b><br><b>Management</b> button.                | Frequently Asked QuestionsQuick Reference GuideFamily Educational Rights and<br>Privacy Act (FERPA)Request for AssistanceBOCES AgreementI Forgot My PasswordAccess ManagementExecutive Director RegistrationAcceptable Use Policy |

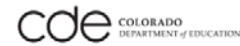

| Step 3:<br>If this is the first time the User Manager logs onto the<br>Access Management system, they will be asked to<br>change their password.<br>The User Manager logs onto the Access Management<br>system using their <b>new password</b> .                                       | Colorado Dep<br>Username:<br>Flintstone_F@cd<br>Password:<br>Login<br>Iforgot my pass                           | eartment of Education - Single Sign-On<br>le.state.co.u                                |
|----------------------------------------------------------------------------------------------------|----------------------------------------------------------------------------------------------------|----------------------------------------------------------------------------------------|
| (i)<br>A successful login will bring you to Welcome to CDE<br>Identity Management page                                                                                                    | ) My Account<br>) Users<br>) To-Do List<br>) Help                                                               | Welcome To The Oracle Identity Manager Administrative And User Console<br>Quick Status |
| <ul> <li><u>Step 4:</u></li> <li>On the left-hand is a link for Users.</li> <li>Clicking on Users presents you with two choices: <ol> <li>Create a user</li> <li>Manage a user</li> </ol> </li> <li>Click on Users</li> <li>Click on Create to set up a LAM or general user</li> </ul> | <ul> <li>My Account</li> <li>Users</li> <li>Create</li> <li>Manage</li> <li>To-Do List</li> <li>Help</li> </ul> | Welcome To The Oracle<br>Quick Status<br>Manage Your Account<br>Change Password        |

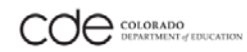

### (i)

This will bring you to the Create User page.

When you create a user, you are creating access for someone within your district.

To setup a user as a LAM, check the check box as highlighlighted by the red box

Checking the box, provides a LAM access to the Access Management system and also provides them the authority to sign up other LAMs as well as general users. LAMs issue and manage user details and passwords for other LAMs or users throughout their district.

#### Important:

Do not check the box if you are setting up a general user. Only User Managers and LAMs are allowed access to the Access Management system.

#### Step 5:

To set up a user as a LAM, fill in all the required fields which are marked by red asterisks and check the LAM check box.

#### Important:

• The User ID is always the user's official school email address.

The phone number field is optional; however, CDE recommends you fill in this field.

#### <u>Step 6:</u>

To select the Organization (LEA), click on the magnifying glass. A pop-up window will open.

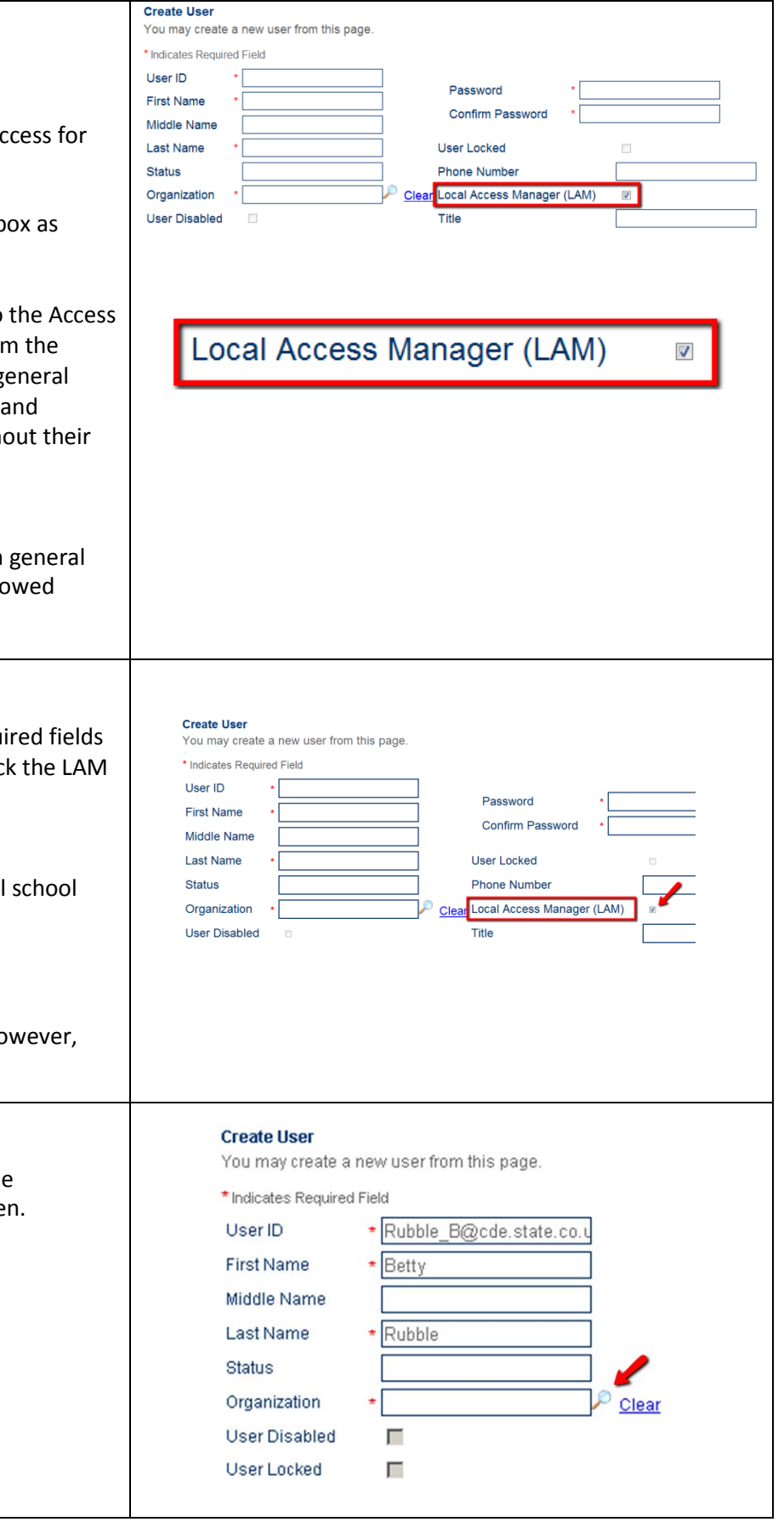

#### Step 7: https://cdeapps.cde.state.co.us - Lookup Form - Microsoft Internet Ex -OX Click the Go button Your Organization (LEA) name will now be displayed. Select Organization You will only see the LEA that has been assigned to Select the value to use in the field. you. Filter By: Name ٠ Click on the radio button Name Click the Select button NOUNTAIN VIEW SCHOOL DISTRICT\_1230 The window will close and you will see that the Close Organization field has been automatically filled in. Last Name \* Rubble Status MOUNTAIN VIEW SCHOUP Organization User Disabled Γ User Locked Γ <u>Step</u> 8: Create a password. Please follow CDE's Password Policy (please see page 9) Password ........ Confirm Password ........ The password you create is temporary, the LAM will change his/her password the first time they log onto the Access Management system. Create User Step 9: ou may create a new user from this page. When you are finished completing all the fields, click \* Indicates Required Field User ID Rubble\_B@cde.state.co.v on the Create User button. Pattword \*\*\*\*\*\*\* First Name Confirm Password ..... Middle Name Last Name Phone Number Local Access Manager (LAM) P Organization MOUNTAIN VIEW SCHOUP CHER Title User Disabled E loar Locked п

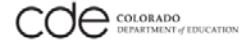

#### Step 10: This brings you to the User Detail page. This page User Detail This is information about the user. provides summary information about the user. You can view additional details about this user: Select ... Note, the Local Access Manager check box is checked. RUBBLE\_B@CDE.STATE.CO.U User ID User Disabled First Name Betty User Locked 303-444-5555 Middle Name Phone Number Rubble Local Access Manager (LAM) Last Name (( i Status Active Title Organization MOUNTAIN VIEW SCHOOL DISTRICT 1230 This is also where the LAM manages the user's account Change Password Edit Disable Delete and password. Step 11: From: Flintstone F@cde.state.co.us The User Manager must send a personal email To: Rubble\_B@cde.state.co.us providing the LAM their user details. Subject: Local Access Manager Account Dear Betty, The Access Management system does not send an Your Local Access Manager account has been created. automatic email to the LAMs and/or users. Your User ID is Rubble\_B@cde.state.co.us Important: For security reasons, you will receive your temporary For security reasons, it is strongly recommended to password in a separate email. send two emails. The first email with the User ID and Please contact me if you have any questions. the second email containing the password.

# Logging in as a Local Access Manager

Note, only User Managers and LAMs can log onto the Access Management system.

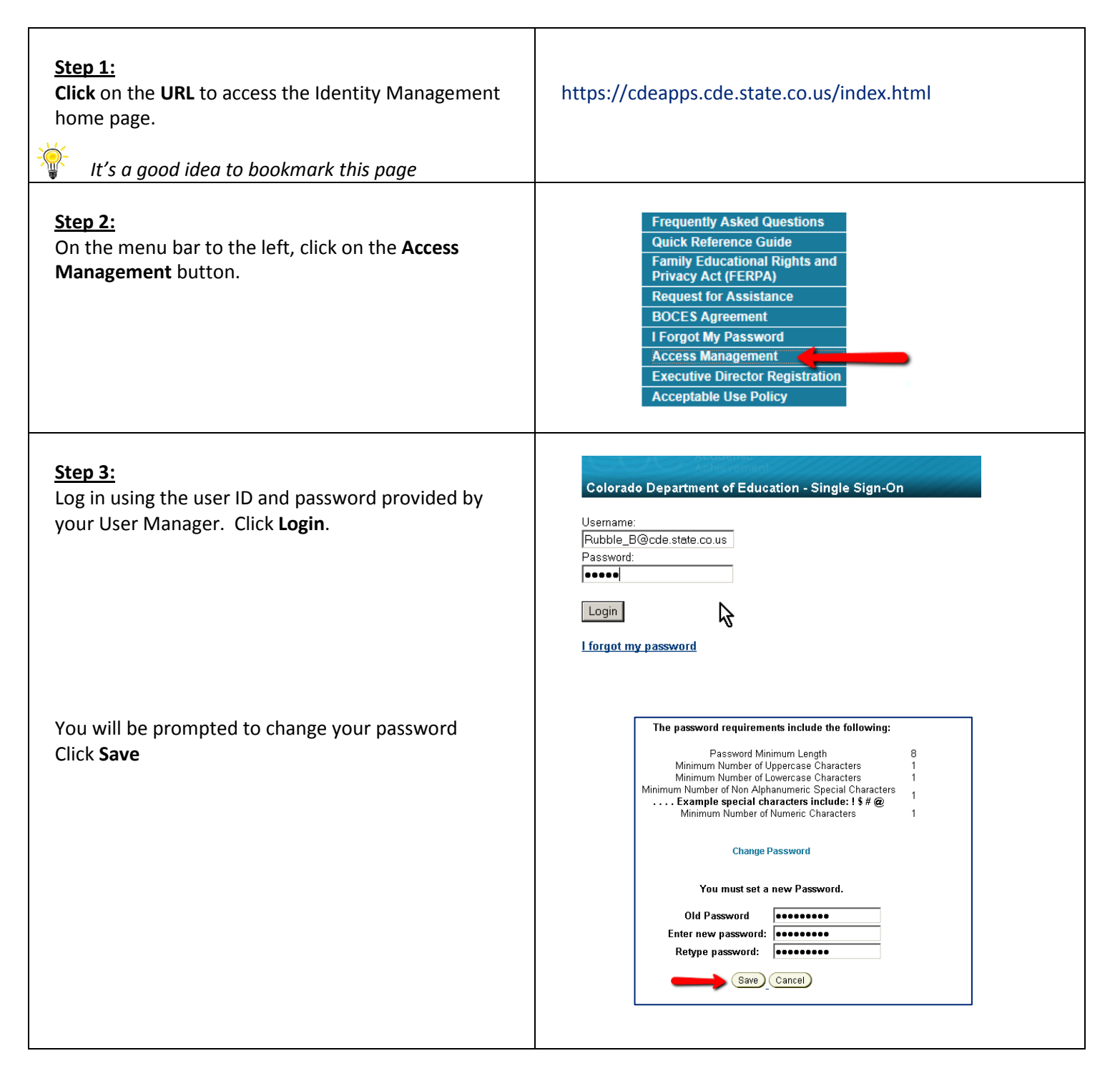

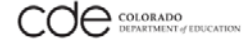

| <u>Step 4:</u><br>Click <b>Back</b> .                                                                     | CDE Home > CDE Identity Management > Forgotten Password >                                                   |
|----------------------------------------------------------------------------------------------------|----------------------------------------------------------------------------------------------------|
|                                                                                                    | Your Password has been changed.                                                                             |
| This will bring you back to the login screen. Enter your<br>new password<br>Click the <b>Login</b> button | Colorado Department of Education - Single Sign-On<br>Username:<br>Rubble_B@cde.state.co.us<br>Password:<br> |
| (i)<br>The new LAM now has access to set up additional<br>LAMs and general users                          | Users     Create     Manage     Help     Welcome To     Quick Status                                        |

# Setting up Users

### Single Sign-On (SSO)

When a LAM sets up a user via the Access Management system, they are creating a Single Sign-On (SSO) account; meaning the User only has to sign on once, allowing the user to easily switch between applications without having to login in multiple times to access different applications.

#### **CDE Group Mappings**

When setting up users, the LAM must assign the user to the correct Group Membership that provides them the correct access and permissions for an application.

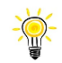

**CDE Group Mappings** spreadsheet. To download this spreadsheet in full, **click here**.

| Default CDE Application IdM Groups | Role/Collection                                        |
|------------------------------------|--------------------------------------------------------|
| All Users                          | (Given to all users automatically)                     |
| CDE_External                       | (Given to all users automatically)                     |
|                                    |                                                        |
| CDE Application IdM Groups         | Role/Collection                                        |
| CEDAR                              | Colorado Educational Data Analysis & Reporting System  |
| GM                                 | Colorado Growth Model                                  |
|                                    | Colorado Adult Education System for Accountability and |
| CEASAR                             | Reporting                                              |
| SSCC                               | Statewide Standard Course Codes                        |
| GPS                                | Grant Payment System                                   |
| IDEA                               | IDEA Budget and Expenditures System                    |
| FSSDS                              | Faciltiy Schools Student Data System                   |
| FEDAPP                             | Consolidated Federal Application                       |
| RITS                               | RITS Web application                                   |
| EDIS                               | EDIS Web application                                   |
| STEQ                               | State Equalization                                     |

| Data Pipeline IdM Groups | Role/Collection                               |
|--------------------------|-----------------------------------------------|
| Interchanges             |                                               |
| STD                      | Student interchange                           |
| STF                      | Staff Interchange                             |
| TI1                      | Title I interchange                           |
| SPE                      | SPED IEP Interchange and ESSU IEP Interchange |
| TSL                      | Teacher student interchange                   |
| DIS                      | Discipline interchange                        |
|                          |                                               |
| Snapshots                |                                               |
| ост                      | Student October                               |
| SEY                      | Student End of Year                           |
| DEC                      | SPED December count                           |
| SPI                      | SPED Discipline                               |
| EOY                      | SPED EOY                                      |
| HRD                      | HR December                                   |
| MSP                      | Math & Science partnership                    |

| Year Rounds |                        |
|-------------|------------------------|
| DIR         | Directory              |
| RTS         | RITS Batch File upload |
| EDS         | EDIS Batch File upload |
|             |                        |
| Periodics   |                        |
| ACT         | ACT SBD collections    |
| ACC         | Access SBD collections |
| ТСР         | TCAP SBD collections   |
| RCM         | Report Card March      |
| FIN         | December Finance       |
| 11G         | 11th grade assessment  |
| RED         | READ                   |
|             |                        |

Please note, this list is subject to change as new applicatios are added.

#### When adding Users into Membership Groups, ask the following questions:

What privileges does the user require?

- View Only
- View and Edit
- View, Edit, Submit
- View and Approve

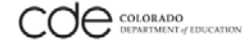

#### Setting up Users and assigning Group Membership

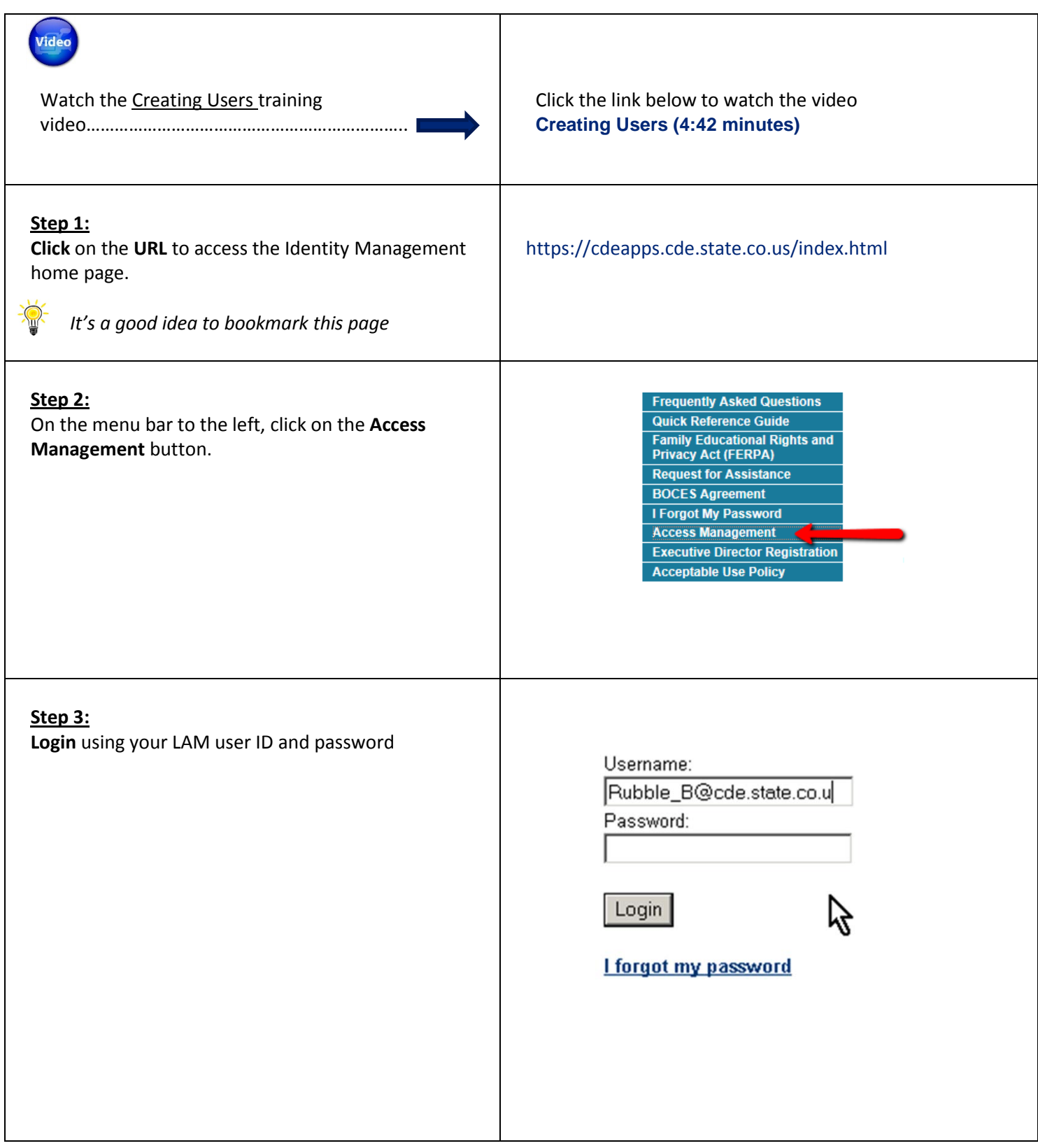

| (i)<br>A successful login will bring you to Welcome to CDE<br>Identity Management page                                                                                                    | <ul> <li>My Account</li> <li>Users</li> <li>To-Do List</li> <li>Help</li> </ul>                                                                                                    | Welcome To The Oracle Ide<br>Quick Status<br>Manage Your Account<br>Change Password                                                | entity Manager Administrative And User Console      |
|----------------------------------------------------------------------------------------------------|----------------------------------------------------------------------------------------------------|----------------------------------------------------------------------------------------------------|-----------------------------------------------------|
| <ul> <li>Step 4:</li> <li>On the left-hand is a link for Users.</li> <li>Clicking on Users presents you with two choices: <ol> <li>Create a user</li> <li>Manage a user</li> </ol> </li> <li>Click on Users</li> <li>Click on Create to set up a LAM or general user</li> </ul>                                                                 | <ul> <li>→ Users</li> <li>• <u>Create</u></li> <li>• Manage</li> <li>• Help</li> </ul>                                                                                                    | -                                                                                                    | Welcome To<br>Quick Status                          |
| <ul> <li>Step 5:<br/>This will bring you to the Create User page</li> <li>When you create a user, you are creating access for someone within your district.</li> <li>To set up a general user, fill in all the required fields which are marked by red.</li> <li>Important:</li> <li>Do NOT check the Local Access Manager check box</li> </ul> | Create User<br>You may create a new user f<br>Indicates Required Field<br>User ID Granite_C<br>First Name<br>Middle Name Cary<br>Last Name Granite<br>Status<br>Organization<br>User Disabled<br>Create User Cance | from this page.<br>C@cde.state.cd Passw<br>Confin<br>User Loc<br>Phone N<br><u>Clear</u> Local Ac<br>Title                         | vord  m Password  cked  lumber  ccess Manager (LAM) |
| The phone number field is optional, however, CDE recommends you fill in these field.                                                                                                    |                                                                                                    |                                                                                                    |                                                     |
| Step 6:<br>To select the Organization (LEA), click on the<br>magnifying glass. A pop-up window will open.                                                                                                    | Create I<br>You ma<br>* Indicate<br>User ID<br>First Na<br>Middle<br>Last Na<br>Status<br>Organiz<br>User D<br>User Li                                                                                             | User<br>ay create a new user from this<br>as Required Field<br>ame + Cary<br>Name<br>ame + Granite<br>cation +<br>isabled<br>ocked | s page.<br>e.state.co.us                            |

| Step 7:<br>Click the Go button<br>Click on the radio button<br>Click the Select button<br>The window will close and you will see that the<br>Organization field has been automatically filled in.                                         | Select Organization<br>Select the value to use in the field.<br>Filter By: Name<br>Name<br>Cose<br>Close                                                                                                    |
|----------------------------------------------------------------------------------------------------|----------------------------------------------------------------------------------------------------|
| Step 8:<br>Create a password. Please follow CDE's Password<br>Policy<br>Important<br>The password you create is temporary, the User will<br>have to change his/her password the first time they<br>log onto the Access Management system. | Password * eeeeeee<br>Confirm Password * eeeeeee                                                                                                    |
| <ul> <li><u>Step 9:</u></li> <li>When you are finished completing all the fields, click on the <b>Create User</b> button.</li> <li><u>Important:</u></li> <li>Ensure you have NOT checked the Local Access Manager check box</li> </ul>   | Create User         You may create a new user from this page.         * Indicates Required Field         User ID       * Granite_C@cde.state.cc         First Name       Cary         Confirm Password       • • • • • • • • • • • • • • • • • • • |

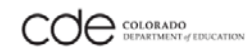

| Step 10:<br>This brings you to the User Detail page. This page<br>provides information about the user.<br>Note, the Local Access Manager check box is NOT<br>checked.                                                                     | User Dotall This is information about the user. You can view addblonal details about this user Select. User ID GRANTE_CGCDE_STATE_COJIS User Disabled First Name Cary User Locked Status Active Phone Number 303-333-54 Local Access Manager (LAM) Status Active Title Crganization MOLINTAIN VIEW SCHOOL DESTRICT_1220 Tet Disable Delets Change Passest                                                                                                    |
|----------------------------------------------------------------------------------------------------|----------------------------------------------------------------------------------------------------|
| Step 11:<br>Note, the line – You can view additional details about<br>this user: To assign a user into their appropriate Group<br>Membership, pull down the menu bar and select<br>Group Membership. You can ignore the other two choices | You can view additional details about this user: Select     User Detail   This is information about the user. You can view additional details about this user: Select User ID CRANITE_C@CDE.STATE Select User ID CRANITE_C@CDE.STATE Froxy Details Froxy Details Status Cranite Status Cranite Statu |
| When you select Group Membership, you come to<br>the Group Membership page<br>Note, the list of groups highlighted in the screenshot,<br>these are administrative groups that are<br>automatically generated by CDE.                      | User Detail >> Group Membership         Currently member of groups         User ID: GPANTE COUSE         First Name: Cary         Last Name: Granite         Results 1-2 of 2         First   Previous   Ne         Group Name.         Unassign         ALL USERS         CDE_EXTERNAL         First   Previous   Ne         Assign         Cancel                                                                                                    |

| <u>Step 12:</u><br>To assign the user to additional groups, click the<br>Assign button                                                                                                    | User Detail >> Group Membership         Currently member of groups         User ID: GRANTE COOLSE STATE COULSE         First Name: Cary         Last Name: Group Name.         Unassign         ALL USERS         COE_EXTERNAL         COE_EXTERNAL         First   Previous   Ne         Assign         Cancel                                                                                         |
|----------------------------------------------------------------------------------------------------|----------------------------------------------------------------------------------------------------|
| This brings you to a list of possible groups.                                                                                                    | Filter       00         Results 1-5 of 5       Group Name.         LAM-1230       MOUNTAIN_VIEW_SCHOOL GM-1230-0020         MOUNTAIN_VIEW_SCHOOL CEDAR-1230-0020       MOUNTAIN_VIEW_SCHOOL_DISTRICT CEDAR-1230         MOUNTAIN_VIEW_SCHOOL_DISTRICT CEDAR-1230       MOUNTAIN_VIEW_SCHOOL_DISTRICT GM-1230         MOUNTAIN_VIEW_SCHOOL_DISTRICT GM-1230       Imountain_VIEW_SCHOOL_DISTRICT GM-1230 |
| <ul> <li>Step 13:<br/>The Group List will be long. You will more than likely have to search for the appropriate group.</li> <li>Pull down the menu bar to Filter By: Group Name</li> <li>Use the Wildcard syntax *xxxx* to narrow your search. Wildcard syntax uses asterisks before and after your text.</li> <li>Wildcard syntax is a standard computer method to assist with searching using keywords</li> <li>For example, if you wish to search for all the groups that belong to CEDAR, type *CEDAR* and then click GO</li> <li>This will generate a list of all the available CEDAR groups.</li> </ul> | Filter       Image: CEDAR*         By       Group Name         Results 1-5 015       Group Name         LAM-1230       Image: Cedar Name         MOUNTAIN_VEW_SCHOOL GM-1230-0020       Image: Cedar Name         MOUNTAIN_VEW_SCHOOL CEDAR-1230-0020       Image: Cedar Name         MOUNTAIN_VEW_SCHOOL_DISTRICT CEDAR-1230       Image: Cedar Name         Assign Group       Cancel                 |

| When selecting groups, be sure you are selecting the correct group and be careful to note if the group is for a school or for a school district.<br>For example,<br>MOUNTAIN_VIEW_SCHOOL GM-1230-0020<br>vs.<br>MOUNTAIN_VIEW_SCHOOL_DISTRICT GM-1230 | Filter       00         By       Group Name         Results 1-5 015       Group Name         LAM-1230       Group Name         MOUNTAIN_VIEVV_SCHOOL GM-1230-0020       MOUNTAIN_VIEVV_SCHOOL CEDAR-1230-0020         MOUNTAIN_VIEVV_SCHOOL_DISTRICT CEDAR-1230       MOUNTAIN_VIEVV_SCHOOL_DISTRICT GM-1230         MOUNTAIN_VIEVV_SCHOOL_DISTRICT GM-1230       MOUNTAIN_VIEVV_SCHOOL_DISTRICT GM-1230         MOUNTAIN_VIEVV_SCHOOL_DISTRICT GM-1230       MOUNTAIN_VIEVV_SCHOOL_DISTRICT GM-1230                                                                                                    |
|----------------------------------------------------------------------------------------------------|----------------------------------------------------------------------------------------------------|
| Step 14:<br>To assign a user to a group, check the appropriate<br>check box(es).<br>Click on the Assign Group button.                                                                                                    | User Detail >> Occup Membership >> Assign Groups         Betect groups to assign user as member of         Pider       00         Presults 1-5 of 5       Frest Presults         CAMA1220       Prest Presults         MOUNTARL, VEW, SCHOOL, GM-1220-0020       P         MOUNTARL, VEW, SCHOOL, DESTRICT GENAR-1220       P         MOUNTARL, VEW, SCHOOL, DESTRICT GENAR-1200       P |
| You will then be asked for confirmation, click<br><b>Confirm Assign</b> button                                                                                                    | Confirmation<br>Do you want to assign the following groups as members:<br>• MOUNTAIN_VIEW_SCHOOL GM-1230-0020<br>• MOUNTAIN_VIEW_SCHOOL CEDAR-1230-0020<br>Confirm Assign Cancel                                                                                                    |

#### Step 15:

You will now see the user's new group assignment in their **User Details**.

#### <u>User Detail</u> >> Group Membership

Currently member of groups User ID: <u>GRANITE C@CDE STATE.CO.US</u> First Name: Cary Last Name: Granite

| Results 1-4 of 4                     | First   Previous   Ne |
|--------------------------------------|-----------------------|
| Group Name_                          | Unassign              |
| ALL USERS                            |                       |
| CDE_EXTERNAL                         |                       |
| MOUNTAIN_VIEW_SCHOOL GM-1230-0020    |                       |
| MOUNTAIN_VIEW_SCHOOL CEDAR-1230-0020 |                       |

#### Important:

The LAM must send a personal email providing the user their user details.

The Access Management system does not send an automatic email to the LAMs and/or users.

#### Important:

For security reasons, it is strongly recommended to send two emails. The first email with the User ID and the second email containing the password.

#### From: Rubble\_B@cde.state.co.us To: Granite\_C@cde.state.co.us Subject: CDE Single Sign-On

Dear Cary,

Your CDE Single Sign-On account has been created. You may now access the CDE applications you have requested.

Your User ID is Granite\_C@cde.state.co.us

For security reasons, you will receive your temporary password in a separate email.

Please contact me if you have any questions.

# Managing and Deactivating Users

### Using Search Filters and Wildcard search syntax.

There are several filters for a User Manager or LAM to search for users or groups. Using the wildcard syntax will help you in your search.

| Step 1:<br>Click on the URL to access the Identity Management<br>home page.            | https://cdeapps.cde.state.co.us/index.html                                                                                                    |
|----------------------------------------------------------------------------------------|----------------------------------------------------------------------------------------------------|
| Step 2:<br>On the menu bar to the left, click on the Access<br>Management button.      | Frequently Asked QuestionsQuick Reference GuideFamily Educational Rights and<br>Privacy Act (FERPA)Request for AssistanceBOCE's AgreementI Forgot My PasswordAccess ManagementExecutive Director RegistrationAcceptable Use Policy |
| <u>Step 3:</u><br>Log in using the user ID and password.<br>Click <b>Login</b> .       | Colorado Department of Education - Single Sign-On<br>Username:<br>Rubble_B@cde.state.co.us<br>Password:<br>••••••<br>Login<br>Login<br>Login<br>I forgot my password                                                               |
| (i)<br>A successful login will bring you to Welcome to CDE<br>Identity Management page | Wetcome Mark Herling           , Users         Welcome To The CDE Identity Manager Administrative And User Console           , Help         Ouick Status                                                                           |

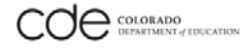

#### <u>Step 4:</u>

On the left-hand is a link for **Users**.

Clicking on Users presents you with two choices:

- 1. Create a user
- 2. Manage a user

Click on Manage

#### <u>Step 5:</u>

From the drop-down menu, choose to filter by User ID

| <ul><li>Users</li><li>Create</li></ul> | We  |
|----------------------------------------|-----|
| • <u>Manage</u><br>• Help              | Qui |

#### Manage User

Type in search criteria to search for users.

| User ID 🔹            |                                          |
|----------------------|------------------------------------------|
|                      |                                          |
| User ID              |                                          |
| First Name           |                                          |
| Middle Name 🛛 💦      |                                          |
| Last Name            |                                          |
| Email Address 📃 🎴    |                                          |
| Group                | -                                        |
| Provisioned Resource |                                          |
| Organization         |                                          |
| Manager User ID      | L. L. L. L. L. L. L. L. L. L. L. L. L. L |
| Sealar Oser Crear    | J                                        |

### In this example, we will use the wildcard syntax \*pipeline\*

Remember, the wildcard syntax always uses asterisks, \*XXXXXXX\*

Click the Search User button

| Manage User    |             |        |            |
|----------------|-------------|--------|------------|
| Type in search | criteria to | search | for users. |

| User ID               | •     | *pipeline* |
|-----------------------|-------|------------|
|                       | •     |            |
| Employee Type         |       |            |
| Status<br>Search User | Clear | •          |

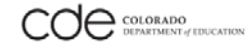

#### <u>Step 5:</u>

The users with "pipeline" in their user ID will appear in the user list.

**Click on the user ID**, this will bring you to the **User Detail** page

From the view additional details drop-down menu, click on Group Membership.

**Note,** the groups the user currently belongs to:

- ALL USERS (default system group)
- **CDE\_EXTERNAL** (default system group)

| User ID     Erst Manne     Last Manne     Status       TISTGREELLE COM     Test     Ppeline     Active                                                                                                    | Results 1-1 of 1                                                     |                           | First                    | t   Previous   Next   L  |
|----------------------------------------------------------------------------------------------------|----------------------------------------------------------------------|---------------------------|--------------------------|--------------------------|
| User Detail     Test     Ppetre     Active       You can view additional details about this user:     Select     Image: Select       User ID     TEST@PIPE     Resource Profile       First Name     Test     Proxy Details       Middle Name     Last Name     Pipeline       Status     Active       Organization     COLORADO CITY_0001       Edit     Disable     Unicol       Delete     Change Password       Back To Search Results                                                                                                    | User.ID                                                              | First Name                | LastName                 | Status                   |
| User Detail         This is information about the user.         You can view additional details about this user:         Select         User ID       TEST@PIPE Resource Profile         First Name       Test         Middle Name         Last Name       Pipeline         Status       Active         Organization       COLORADO CITY_0001         Edit       Disable       Unicol         Back To Search Results       Delete       Change Password         Back To Search Results       First Name:       Test         Filter By Group Name       Search         Results 1-3 of 3       First   Previous   Next   La         Group Name       Group Name         ALL USERS       CDE_EXTERNAL                                                                                                    | TEST OPPELNE COM                                                     | Test                      | Pipeline                 | Active                   |
| You can view additional details about this user: Select<br>User ID TEST@PIPP: Resource Profile<br>First Name Test Proxy Details<br>Middle Name<br>Last Name Pipeline<br>Status Active<br>Organization COLORADO CITY_0001<br>Edit Disable Unlock Delete Change Password<br>Back To Search Results<br>User ID: TEST@PIPELINE.COM<br>First Name: Test<br>Last Name: Pipeline<br>Filter By Group Name Search<br>Results 1-3 of 3 First   Previous   Next   La<br>Group Name<br>ALL USERS<br>CDE_EXTERNAL                                                                                                    | User Detail                                                          | he user                   |                          |                          |
| User ID TEST@PIPE<br>First Name Test Proxy Details<br>Middle Name<br>Last Name Pipeline<br>Status Active<br>Organization COLORADO CITY_0001<br>Edit Disable Unlock Delete Change Password<br>Back To Search Results<br>User ID: TEST@PIPELINE.COM<br>First Name: Test<br>Last Name: Pipeline<br>Filter By Group Name Search<br>Results 1-3 of 3 First   Previous   Next   La<br>Group Name<br>ALL USERS<br>CDE_EXTERNAL                                                                                                    | You can view additional de                                           | etails about this user: S | elect                    | •                        |
| First Name Test Group Membership<br>First Name Test Proxy Details<br>Middle Name<br>Last Name Pipeline<br>Status Active<br>Organization COLORADO CITY_0001<br>Edit Disable Unlock Delete Change Password<br>Back To Search Results<br>User ID: <u>TEST@PIPELINE.COM</u><br>First Name: Test<br>Last Name: Pipeline<br>Filter By Group Name Search<br>Results 1-3 of 3 First   Previous   Next   La<br>Group Name ALL USERS<br>CDE_EXTERNAL                                                                                                    | User ID                                                              | TESTOPIPER                | elect<br>esource Profile |                          |
| Middle Name Last Name Pipeline Status Active Organization COLORADO CITY_0001 Edit Disable Unlock Delete Change Password Back To Search Results User ID: TEST@PIPELINE.COM First Name: Test Last Name: Pipeline Filter By Group Name Search Results 1-3 of 3 First   Previous   Next   La Group Name ALL USERS CDE_EXTERNAL                                                                                                    | First Name                                                           | Test                      | roup Membership          |                          |
| Last Name       Pipeline         Status       Active         Organization       COLORADO CITY_0001         Edit       Disable       Unicot       Delete         Change Password       Back To Search Results         User ID:       TEST@PIPELINE.COM         First Name:       Test         Last Name:       Pipeline         Filter By Group Name       Search         Results 1-3 of 3       First   Previous   Next   La         ALL USERS       CDE_EXTERNAL                                                                                                    | Middle Name                                                          |                           | boxy Details             |                          |
| Status Active   Organization COLORADO CITY_0001     Edit Disable   Unick Delete   Change Password   Back To Search Results   User ID: TEST@PIPELINE.COM   First Name: Test   Last Name: Pipeline   Filter By Group Name   Search   Results 1-3 of 3   First   Previous   Next   La   ALL USERS   CDE_EXTERNAL                                                                                                    | Last Name                                                            | Pipeline                  |                          |                          |
| Organization       COLORADO CITY_0001         Edit       Disable       Unlock       Delete       Change Password         Back To Search Results         User ID:       TEST@PIPELINE.COM         First Name:       Test         Last Name:       Pipeline         Filter By Group Name       Search         Results 1-3 of 3       First   Previous   Next   La         Group Name       Mathematical Structure         ALL USERS       CDE_EXTERNAL                                                                                                    | Status                                                               | Active                    |                          | -                        |
| Edit       Disable       Unlock       Delete       Change Password         Back To Search Results         User ID:       TEST@PIPELINE.COM         First Name:       Test         Last Name:       Pipeline         Filter By Group Name       Search         Results 1-3 of 3       First   Previous   Next   La         Group Name       Mathematical Action of the second second | Organization                                                         | COLORADO C                | ITY_0001                 |                          |
| Back To Search Results User ID: TEST@PIPELINE.COM First Name: Test Last Name: Pipeline Filter By Group Name Search Results 1-3 of 3 First   Previous   Next   La Group Name ALL USERS CDE_EXTERNAL                                                                                                    | Edit Disable                                                         | Unlock Delete             | Change Password          |                          |
| Filter By Group Name Search Results 1-3 of 3 Group Name ALL USERS CDE_EXTERNAL                                                                                                    | User ID: <u>TEST@PII</u><br>First Name: Test<br>Last Name: Pipeline  | PELINE.COM                |                          |                          |
| Results 1-3 of 3 First   Previous   Next   La Group Name ALL USERS CDE_EXTERNAL                                                                                                    |                                                                      |                           |                          |                          |
| Group Name                                                                                                    | Filter By Group Nam                                                  | e                         | Se                       | earch                    |
| ALL USERS<br>CDE_EXTERNAL                                                                                                    | Filter By Group Nam                                                  | e                         | First   Previ            | earch<br>ous   Next   La |
| CDE_EXTERNAL                                                                                                    | Filter By Group Nam                                                  | e                         | First   Previ            | earch<br>ous   Next   La |
|                                                                                                    | Filter By Group Nam<br>Results 1-3 of 3<br>ALL USERS                 | e                         | First   Previ            | earch                    |
|                                                                                                    | Filter By Group Nam<br>Results 1-3 of 3<br>ALL USERS<br>CDE_EXTERNAL | e                         | First   Previ            | arch                     |

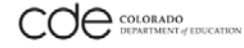

| Step 6:<br>In this example, we will assign the user to the Staff<br>Interchange group.<br>To assign an user to a group, click on the Assign button                                                                 | Filter By Group Name       S         Results 1-2 of 2       First   Prev         Group Name       ALL USERS         CDE_EXTERNAL       CDE_EXTERNAL         First   Previous   Next   Last       Assign Cancel |
|----------------------------------------------------------------------------------------------------|----------------------------------------------------------------------------------------------------|
| From the Filter By drop-down menu, choose <b>Group</b><br>Name.<br>In the search field, enter the wildcard <b>syntax *STF*</b> to<br>search for all groups for the Staff Interchange<br>Click the <b>Go</b> button | User Detail >> Group Membership >> Assign Groups<br>Select groups to assign user as member of<br>Filter<br>By Group Name + *STF*                                                                               |
| The search the displays the group:<br>TEST_GROUP PIPELINE-2395-STF~LEAUSER                                                                                                    | User ID: <u>TEST@PIPELINE.COM</u><br>First Name: Test<br>Last Name: Pipeline                                                                                                    |
| Click the Assign button. Confirm to add the user to the new group.                                                                                                    | Filter By Group Name Search     Results 1-1 of 1 First   Previous   Next     Group Name   TEST_GROUP PIPELINE-2395-STF~LEAUSER     First   Previous   Next   Last     Assign   Cancel                          |

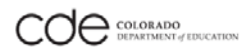

| <u>Step 7:</u>                                                  |                                      |          |
|-----------------------------------------------------------------|--------------------------------------|----------|
| In this example, we will <b>Unassign</b> the user to the Staff  | Group Name                           | Unassign |
| Interchange group.                                              | ALL USERS                            |          |
| On the <b>User Detail</b> page, <b>check the Unassign check</b> | CDE_EXTERNAL                         |          |
| box, Click the Unassign button.                                 | TEST_GROUP PIPELINE-2395-STF~LEAUSER | Unassign |
|                                                                 |                                      |          |
|                                                                 |                                      |          |
|                                                                 |                                      |          |
|                                                                 |                                      |          |

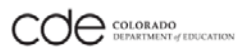

### **Deactivating Users**

The steps below demonstrate how to deactivate a user that has retired, left the district, or was terminated. It's important to update the user's status as soon as possible.

| Watch the <u>Deactivating Users</u> training video                                                                                                    | Click the link below to watch the video<br>Deactivating Users (2:00 minutes)                                                                                                    |
|----------------------------------------------------------------------------------------------------|----------------------------------------------------------------------------------------------------|
| <ul> <li><u>Step 1:</u></li> <li>Click on the URL to access the Identity Management home page.</li> <li>It's a good idea to bookmark this page</li> </ul> | https://cdeapps.cde.state.co.us/index.html                                                                                                    |
| <u>Step 2:</u><br>On the menu bar to the left, click on the <b>Access</b><br>Management button.                                                           | Frequently Asked QuestionsQuick Reference GuideFamily Educational Rights and<br>Privacy Act (FERPA)Request for AssistanceBOCES AgreementI Forgot My PasswordAccess ManagementExecutive Director RegistrationAcceptable Use Policy |
| <u>Step 3:</u><br>Login using your LAM user ID and password.                                                                                              | Username:<br>Rubble_B@cde.state.co.u<br>Password:<br>Login                                                                                                    |
| (i)<br>A successful login will bring you to Welcome to CDE<br>Identity Management page                                                                    | Welcome Mark Herling           , Users           , Help   Welcome To The CDE Identity Manager Administrative And User Console Ouick Status                                                                                        |

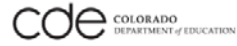

| <ul> <li><u>Step 4:</u></li> <li>On the left-hand is a link for Users.</li> <li>Clicking on Users presents you with two choices: <ol> <li>Create a user</li> <li>Manager a user</li> </ol> </li> <li>Click on Manage</li> </ul>                                                                                                    | <ul> <li>Users</li> <li>We</li> <li>Create</li> <li>Manage</li> <li>Help</li> </ul>                                                                                                    |
|----------------------------------------------------------------------------------------------------|----------------------------------------------------------------------------------------------------|
| Step 5:In this example, we are searching for a user ID for a<br>User we would like to deactivate.Image: Star in the searching for a user in the search user in the search user is the search user is the search | Image: ID       Image: Image: Im |
| <u>Step 6:</u><br>After you set up your filters, click on <b>Search Users</b><br>button and you will receive a refined list<br><b>Click</b> on the <b>users name</b> , this will take you to the<br>User Detail page.                                                                                                    | Search User       Clear         Results 1-3 of 3       First Name       Last Name       Status       Enable         User ID       First Name       Last Name       Status       Enable         FLINTSTONE F@CDE STATE.CO.US       Fred       Fintstone       Active       Image: Comparison of the status         GRANITE C@CDE.STATE.CO.US       Cary       Granite       Active       Image: Comparison of the status         RUBBLE B@CDE.STATE.CO.US       Betty       Rubble       Active       Image: Comparison of the status                                                                                                    |

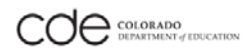

#### <u>Step 7:</u> Click on the **Disable** button.

### The next screen, click on Confirm Disable

| Yo                                                    |                                                                                                    |                                                                                        |                                                                                                    |                                                                                          |                                        |        |
|-------------------------------------------------------|----------------------------------------------------------------------------------------------------|----------------------------------------------------------------------------------------|----------------------------------------------------------------------------------------------------|------------------------------------------------------------------------------------------|----------------------------------------|--------|
|                                                       | ou can view additi                                                                                                    | onal de                                                                                | tails about this                                                                                                    | user: Select                                                                             | 0                                      | -      |
| U                                                     | lser ID                                                                                                    | GRAN                                                                                   | TE_C@CDE.ST                                                                                                    | ATE.CO.US                                                                                |                                        |        |
| F                                                     | irst Name                                                                                                    | Carv                                                                                   |                                                                                                    |                                                                                          |                                        |        |
| hd                                                    | iddle Name                                                                                                    |                                                                                        |                                                                                                    |                                                                                          |                                        |        |
| 1                                                     | act Name                                                                                                    | Cranit                                                                                 | 0                                                                                                    |                                                                                          |                                        |        |
|                                                       | astivarrie                                                                                                    | Granit                                                                                 | e                                                                                                    |                                                                                          |                                        |        |
| 8                                                     | tatus                                                                                                    | Active                                                                                 |                                                                                                    |                                                                                          | 1000                                   |        |
| 0                                                     | rganization                                                                                                    | MOUN                                                                                   | TAIN VIEW SCH                                                                                                    | HOOL DISTRIC                                                                             | 1230                                   |        |
|                                                       | Edit Disable                                                                                                    | U                                                                                      | nlock Dele                                                                                                    | te Cha                                                                                   | nge Password                           | d      |
|                                                       | The Second De                                                                                                    |                                                                                        |                                                                                                    |                                                                                          |                                        |        |
| Ba                                                    | ack To Search Re                                                                                                    | suits                                                                                  |                                                                                                    |                                                                                          |                                        |        |
|                                                       |                                                                                                    |                                                                                        |                                                                                                    |                                                                                          |                                        |        |
|                                                       |                                                                                                    |                                                                                        |                                                                                                    |                                                                                          |                                        |        |
| N                                                     | Ionorement >                                                                                                    |                                                                                        |                                                                                                    |                                                                                          |                                        |        |
|                                                       | I Strangement                                                                                                    |                                                                                        |                                                                                                    |                                                                                          |                                        |        |
|                                                       |                                                                                                    |                                                                                        |                                                                                                    |                                                                                          |                                        |        |
|                                                       | Conf                                                                                                    | irm Dis                                                                                | sable                                                                                                    | Cancel                                                                                   |                                        |        |
|                                                       |                                                                                                    |                                                                                        |                                                                                                    |                                                                                          |                                        |        |
|                                                       |                                                                                                    |                                                                                        |                                                                                                    |                                                                                          |                                        |        |
|                                                       |                                                                                                    |                                                                                        |                                                                                                    |                                                                                          |                                        |        |
|                                                       | 1                                                                                                    |                                                                                        |                                                                                                    |                                                                                          |                                        |        |
|                                                       |                                                                                                    |                                                                                        |                                                                                                    |                                                                                          |                                        |        |
|                                                       |                                                                                                    |                                                                                        |                                                                                                    |                                                                                          |                                        |        |
|                                                       |                                                                                                    |                                                                                        |                                                                                                    |                                                                                          |                                        |        |
|                                                       |                                                                                                    |                                                                                        |                                                                                                    |                                                                                          |                                        |        |
|                                                       | 3 AF 3                                                                                                    |                                                                                        |                                                                                                    |                                                                                          |                                        |        |
| Results 1                                             | 1-3 01 3                                                                                                    |                                                                                        |                                                                                                    |                                                                                          |                                        | Enable |
| Results                                               | <u>User ID</u>                                                                                                    |                                                                                        | First Name                                                                                                    | Last Name                                                                                | Status                                 | Enable |
| FLINTSTO                                              | User ID<br>NE F@CDE.STATE.                                                                                                    | <u>co.us</u>                                                                           | First Name                                                                                                    | Last Name<br>Flintstone                                                                  | Status<br>Active                       | Enable |
|                                                       | User ID<br>NE F@CDE.STATE.CO.                                                                                                    | <u>co.us</u><br>us                                                                     | First Name.<br>Fred<br>Cary                                                                                                    | Last Name.<br>Flintstone<br>Granite                                                      | Status<br>Active<br>Disabled           | Enable |
|                                                       | User ID.<br>NE F@CDE.STATE.CO.<br>C@CDE.STATE.CO.                                                                                                    | <u>co.us</u><br>us                                                                     | First Name.<br>Fred<br>Cary<br>Betty                                                                                                    | Last Name.<br>Flintstone<br>Granite<br>Rubble                                            | Status<br>Active<br>Disabled<br>Active |        |
| FLINTSTO<br>GRANITE<br>RUBBLE E                       | User ID.<br>NE F@CDE.STATE.CO.<br>C@CDE.STATE.CO.L                                                                                                    | co.us<br>us<br>Is                                                                      | First Name.<br>Fred<br>Cary<br>Betty                                                                                                    | Last Name.<br>Flintstone<br>Granite<br>Rubble                                            | Status<br>Active<br>Disabled<br>Active | Enable |
| FLINTSTOP                                             | User ID.<br>NE F@CDE.STATE.CO.<br>C@CDE.STATE.CO.L                                                                                                    | <u>cous</u><br>us<br>Is                                                                | First Name.<br>Fred<br>Cary<br>Betty                                                                                                    | Last Name.<br>Flintstone<br>Granite<br>Rubble                                            | Status<br>Active<br>Disabled<br>Active | Enable |
| FLINTSTOP                                             | User ID.<br>NE F@CDE.STATE.CO.<br>C@CDE.STATE.CO.L                                                                                                    | <u>cous</u><br>u <u>s</u><br>Is                                                        | First Name.<br>Fred<br>Cary<br>Betty                                                                                                    | Last Name.<br>Flintstone<br>Granite<br>Rubble                                            | Status<br>Active<br>Disabled<br>Active | Enable |
| FLINTSTOP                                             | User ID.<br>NE F@CDE.STATE.CO.<br>C@CDE.STATE.CO.L                                                                                                    | co.us<br>us<br>is                                                                      | First Name.<br>Fred<br>Cary<br>Betty                                                                                                    | Last Name.<br>Flintstone<br>Granite<br>Rubble                                            | Status<br>Active<br>Disabled<br>Active | Enable |
| FLINTSTOP                                             | User ID.<br>NE F@CDE.STATE.CO.<br>C@CDE.STATE.CO.L                                                                                                    | <u>CO.US</u><br>US<br>IS                                                               | First Name.<br>Fred<br>Cary<br>Betty                                                                                                    | Last Name.<br>Flintstone<br>Granite<br>Rubble                                            | Status<br>Active<br>Disabled<br>Active | Enable |
| FLINTSTOP                                             | User ID<br>NE F@CDE.STATE.CO.I<br>C@CDE.STATE.CO.I<br>You can view add                                                                                                    | CO US<br>US<br>IS<br>Jitional de                                                       | First Name.<br>Fred<br>Cary<br>Betty                                                                                                    | Last Name.<br>Flintstone<br>Granite<br>Rubble                                            | Status<br>Active<br>Active             | Enable |
| FLINTSTOP                                             | User ID<br>NE F@CDE.STATE.CO.L<br>C@CDE.STATE.CO.L<br>C@CDE.STATE.CO.L<br>You can view add<br>User ID<br>Einst Name                                                                                                    | COLUS<br>US<br>IS<br>Ittional de<br>GRAN                                               | First Name.       Fred       Cary       Betty                                                                                                    | Last Name.<br>Flintstone<br>Granite<br>Rubble                                            | Status<br>Active<br>Active             | Enable |
| ELINTSTOP                                             | User ID<br>NE F@CDE.STATE.CO.<br>C@CDE.STATE.CO.L<br>C@CDE.STATE.CO.L<br>COMPARING AND AND AND AND AND AND AND AND AND AND                                                                                                    | COLUS<br>US<br>IS<br>Ititional de<br>GRAN<br>Cary                                      | First Name         Fred         Cary         Betty         Italis about this use         Itte_C@CDE.STATE                                                                                                    | Last Name.         Flintstone         Granite         Rubble                             | Status<br>Active<br>Disabled<br>Active | Enable |
| <u>FLINTSTOP</u><br><u>GRANITE</u><br><u>RUBBLE</u> E | User ID<br>NE F@CDE.STATE.CO.<br>C@CDE.STATE.CO.L<br>C@CDE.STATE.CO.L<br>COMPARING<br>Widdle Name<br>Last Name                                                                                                    | COLUS<br>US<br>IS<br>Ittional de<br>GRAN<br>Cary<br>Granit                             | First Name. Fred Cary Betty tails about this use tre_C@CDE.STATE                                                                                                    | Flintstone<br>Granite<br>Rubble                                                          | Status<br>Active<br>Active             | Enable |
| FLINTSTOP                                             | User ID<br>You can view add<br>User ID<br>First Name<br>Middle Name<br>Status                                                                                                    | COLUS<br>US<br>IS<br>ditional de<br>GRAN<br>Cary<br>Granif<br>Disab                    | First Name.         Fred         Cary         Betty         Image: state state st                               | Last Name.         Flintstone         Granite         Rubble                             | Status<br>Active<br>Active             | Enable |
| FLINTSTOP                                             | User ID<br>NE F@CDE.STATE.CO.J<br>C@CDE.STATE.CO.J<br>C@CDE.STATE.CO.J<br>C@CDE.STATE.CO.J<br>COMPARIANCE<br>User ID<br>First Name<br>Middle Name<br>Last Name<br>Status<br>Organization                                                                                                    | COLUS<br>US<br>IS<br>Ittional de<br>GRAN<br>Cary<br>Granit<br>Disab<br>MOUN            | First Name.       Fred       Cary       Betty       Image: State of the state of the state of t | Last Name.<br>Flintstone<br>Granite<br>Rubble                                            | Status<br>Active<br>Active             | Enable |
| FLINTSTOP                                             | User ID<br>You can view add<br>User ID<br>First Name<br>Middle Name<br>Last Name<br>Status<br>Organization<br>Edit<br>Enab                                                                                                    | CO.US<br>US<br>IS<br>Ititional de<br>GRAN<br>Cary<br>Granit<br>Disab<br>MOUN           | First Name.       Fred       Cary       Betty       Betty                                                                                                    | Last Name.<br>Flintstone<br>Granite<br>Rubble<br>Rubble<br>Rubble<br>Rubble<br>Change Pa | Status<br>Active<br>Disabled<br>Active | Enable |
| FLINTSTOP                                             | User ID<br>NE F@CDE.STATE.CO.<br>C@CDE.STATE.CO.<br>C@CDE.STATE.CO.L<br>C@CDE.STATE.CO.L<br>C@ | COLUS<br>US<br>IS<br>ditional de<br>GRAN<br>Cary<br>Granit<br>Disab<br>MOUN<br>Results | First Name.       Fred       Cary       Betty       Betty                                                                                                    | Last Name. Flintstone Granite Rubble Rubble C. Select E.CO.US Change Pa                  | Status<br>Active<br>Disabled<br>Active | Enable |

#### Important:

The user still appears in your list of users, but the user's status will be marked **Disabled** and will not have access to any CDE applications or systems.

A User Manager or LAM can always **reactivat**e that user by clicking on the **Enable** button via the **User Detail** page.

### i

Currently, deleting a user is **NOT** an option. You will receive a message that you do not have permission to perform this operation.

Only the CDE IdM team can delete a user; however if CDE deletes your user, you will still see that user in your user list and you will not be able to edit the user's details.

To remove the deleted user from your list, you need to send a request to CDE IdM team.

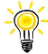

It's best practice to only Disable users which will retain their user details.

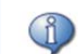

You do not have permissions to perform this operation.

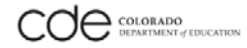

# **Troubleshooting CDE Applications Issues**

#### **CDE Contact Email and Requesting Assistance**

#### **CDE IdM Contact Information**

The Identity Management Team email: helpdesk@cde.state.co.us

#### **Requesting Assistance**

All users can request assistance from the Local Access Manager (LAM) using the **Request Assistance** web form available on the CDE Identity Management homepage.

Go to the Identity Management homepage and click on the **Request Assistance** link on the left-side menu below the list of CDE Applications.

| Frequently Asked Questions                           |
|------------------------------------------------------|
| Quick Reference Guide                                |
| Family Educational Rights and<br>Privacy Act (FERPA) |
| Request for Assistance                               |
| BOCES Agreement                                      |
| I Forgot My Password                                 |
| Access Management                                    |
| Executive Director Registration                      |
| Acceptable Use Policy                                |

When a user clicks on **Request for Assistance** link, they are asked to complete the <u>Assistance Request</u> web form below (pictured below).

After submitting the Assistance Request web form, an email is sent directly to the user's LAMs. The LAM should contact the user.

| Assistance Request Form                                                                                                    |                                                                                                    |
|----------------------------------------------------------------------------------------------------|----------------------------------------------------------------------------------------------------|
| The purpose of this form is to request assistance from the Local Acce<br>to your organization.<br>If you're not part of a district or a BOCES, please choose "External Or | ss Managers assigned<br>ganization" for support.                                                                                                    |
| Enall Address First Name Last Name Organization Name Requestor Service Request                                                                                            | ×                                                                                                    |
| Security Check                                                                                                    |                                                                                                    |
| Please type both words separated by a space.                                                                                                    | The Security Check allows us to:                                                                                                    |
| The text is case sensitive, including upper and lower case letters.<br>Select the refresh button to have a new graphic displayed.                                         | Ensure Security from "Bots"<br>Automated programs known as "Bots"<br>cannot read distorted text as well as<br>humans. The Security Check helps prevent<br>automated programs from using this<br>registration page. |
| And Privacy & Terms                                                                                                    | Digitize Books One Word at a Time<br>By entering the words in the box, you are<br>also helping to digitize books from the<br>Internet Archive and preserve literature that<br>was written before the computer age. |
| Submit Request                                                                                                    | Provide an Audio Option for Visually<br>Impaired Customers<br>An audio option allows visually impaired<br>customers to hear a set of 8 digits that can<br>be entered instead of the word challenge.                |

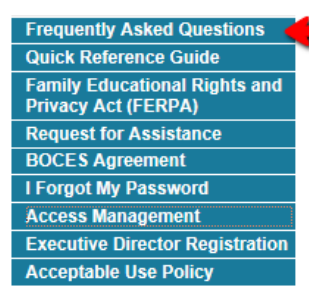

You will also find a helpful Frequently Asked Questions link on this page too!

### **CDE Application Issues**

This section provides the Local Access Manager some known CDE Application issues and troubleshooting techniques.

| Application                                    | Issue / Error Message                                                                                                    | Suggested Resolution                                                                                                    |
|------------------------------------------------|----------------------------------------------------------------------------------------------------|----------------------------------------------------------------------------------------------------|
| CDE Single Sign-On                             | A User Manager, LAM, or user has forgotten their password                                                                                                    | If a user has forgotten their password, direct<br>them to click on the I forgot my password link<br>on the Single Sign-On login page                                                                                                    |
|                                                |                                                                                                    | Colorado Department of Education - Single Sign-On<br>Username:<br>Password:<br>Login<br>Login<br>I forgot my password                                                                                                    |
|                                                |                                                                                                    | will send a temporary password via email                                                                                                    |
| Access Management or<br>other CDE Applications | Colorado Department of Education Identity Management<br>You have not been granted access to this CDE<br>Application<br>For assistance or to be granted access, please contact your District Local Access<br>Manager (LAM). Use e.g. "Request for Assistance" link on the left. | <ul> <li>If you receive this message when logging onto<br/>the Access Management system, it may be<br/>the account was not set up correctly.</li> <li>1. A User Manager should contact the CDE<br/>Identity Team: cdeldM@cde.state.co.us</li> <li>2. A LAM should first contact their User<br/>Manager or the LAM who created their<br/>their account.</li> <li>3. A user should contact their LAM.</li> <li>4. A user can also submit a Request for<br/>Assistance form. The user should specify<br/>which application access is needed in their<br/>assistance request</li> </ul> |

| Application          | Issue / Error Message                                                                                                    | Suggested Actions                                                                                                    |
|----------------------|----------------------------------------------------------------------------------------------------|----------------------------------------------------------------------------------------------------|
| Access Management    | A User Manager or LAM does not see their organization listed after clicking on the magnifying glass.                                                                                                    | Click the Go button. The organization will appear in the selection list.                                                                                                    |
| All CDE Applications | A user reports they are not getting through to<br>the application for which they have permission.<br>Forbidden<br>You don't have permission to access /arisantSSO/ on this server.<br>Oracle Application-Server-10g/10.1.3.1.0 Oracle-HTTP-Server Server at cdeappa.cde.state.co.us Fort 443 | Advise the user to close their browser<br>window and try again. If that doesn't help, a<br>user should try clearing their cache.<br>If this does not work, contact the CDE Help<br>Desk: helpdesk@cde.state.co.us<br>for assistance                                                                                                    |
| Data Pipeline        | Login error OIDSY0001<br>You are not authorized to use this application!<br>Contact administrator and provide message:<br>OIDSY0001                                                                                                    | <ul> <li>This error indicates the appropriate groups<br/>have not been assigned to a user's account.</li> <li>This is why a user may not able to access Data<br/>Pipeline</li> <li>The District LAM may need to assign the<br/>following roles to the user account.</li> <li><district name=""> PIPELINE-xxxx-<br/>STD~LEAUSER Submit &amp; Modify role</district></li> <li><district name=""> PIPELINE-xxxx-<br/>OCT~LEAAPPROVER Approver role</district></li> </ul> |

| Application          | Issue / Error Message                                                                                                    | Suggested Action                                                                                                    |
|----------------------|----------------------------------------------------------------------------------------------------|----------------------------------------------------------------------------------------------------|
| Data Pipeline        | Login error OIDAR003O<br>You are not authorized to use this application!<br>Contact administrator and provide message:<br>OIDAR003O                                      | <ul> <li>This error indicates a problem with the group configuration.</li> <li>Even after a District LAM unassigns a group, a user may still get this error.</li> <li>The District LAM or User needs to email: helpdesk@cde.state.co.us</li> </ul> |
| All CDE applications | Page Not Found          Internet Explorer cannot display the webpage         What you can try:         Diagnose Connection Problems <ul> <li>More information</li> </ul> | For Data Pipeline, IP Addresses are restricted<br>to Colorado only. Check the user's location.<br>Contact the CDE Help Desk:<br>helpdesk@cde.state.co.us<br>for assistance and please provide your IP-<br>address at the same time                 |

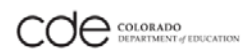